## KELULUSAN CADANGAN PINDAAN/ TAMBAHAN DOKUMEN (CPD)

## Peneraju Proses: Pejabat Bursar

## Mencadangkan Borang Permohonan Cadangan/Tambahan Dokumen (CPD) untuk mendapatkan kelulusan pada Mesyuarat Pengurusan Pejabat Bursar Bil. 3 Tahun 2014 pada 27 Mac 2014

Cadangan tarikh kuatkuasa pada 30 Mei 2014

(\* Tarikh Kuatkuasa merujuk kepada tarikh yang ditetapkan dan sila berhubung dengan PKD sekiranya perlukan tarikh kuarkuasa lain)

| No.                    | Pemilik        | Pernyataan Pindaan/Baharu                                                                                                    |                                                                                                    | Tambahan (T) / |
|------------------------|----------------|----------------------------------------------------------------------------------------------------|----------------------------------------------------------------------------------------------------|----------------|
| CPD                    | Proses         | Asal                                                                                                    | Pindaan                                                                                                    | Pemotongan (P) |
| SOK<br>(KEW)<br>1/2014 | Pej.<br>Bursar | <ul> <li>Nama Dokumen: Arahan Kerja Meng<i>input</i> Bil Tunai</li> <li>Kod Dokumen: UPM/SOK/KEW/AK008/AKN</li> <li>No. Isu: 02 No. Semakan: 01 Tarikh Kuatkuasa: 22/08/2011</li> <li>1. Terima Penyata Hantaran Bil Tunai (SOK/KEW/BR044/AKN)<br/>beserta salinan merah bil tunai (Salinan Juruwang ) yang telah<br/>lengkap diisi dengan nombor dan tarikh resit dari Kaunter<br/>Bendahari 3, Pejabat Bendahari.</li> <li>2. Rekod tarikh terimaan Penyata Hantaran Bil Tunai<br/>(SOK/KEW/BR044/AKN) beserta salinan merah bil tunai (Salinan</li> </ul> | Nama Dokumen: Arahan Kerja Menginput Bil Tunai         Kod Dokumen: UPM/SOK/KEW/AK008/AKN         No. Isu: 02 No. Semakan: 02 Tarikh Kuatkuasa: 30/05/2014         Arahan kerja staf PTJ.         1.1       Taipkan       URL       sistem       iaitu         http://smb.upm.edu.my:88/BilTunaiV2/       pada       pelayar         Internet Explorer.       1.2       Taipkan ID Pengguna dan Kata Laluan di dalam ruang yang | P/T            |
|                        |                | <ul> <li>Juruwang ) pada buku rekod Serahan Bil Tunai &amp; Penyata Hantaran Bil Tunai.</li> <li>3. Masuk ke laman web Capaian Pantas Sistem Maklumat Bendahari. Pilih Sistem Bil Tunai. Rujuk skrin 1.</li> <li>4. Masuk ke laman web Capaian Pantas Sistem Maklumat Bendahari. Pilih Sistem Bil Tunai. Rujuk skrin 1.</li> </ul>                                                                                                    | disediakan.<br>1.3 <u>Klik pada butang <b>Login.</b></u>                                                                                                    |                |

| No. | Pemilik | Pernyataan Pind                                                                                                    | aan/Baharu                                                                                                    | <u>Tambahan</u> (T) / |
|-----|---------|----------------------------------------------------------------------------------------------------|----------------------------------------------------------------------------------------------------|-----------------------|
| CPD | Proses  | Asal                                                                                                    | Pindaan                                                                                                    | Pemotongan (P)        |
|     |         | 5. Skrin seperti di skrin 2 akan terpapar. Masukkan Login ID dan password di dalam ruangan yang disediakan. Tekan butang Submit. | 2.1       Paparan modul MAKLUMAT BIL TUNAI dipaparkan.                                                                                           |                       |
|     |         |                                                                                                    | DAFTAR BIL TUNAI<br>3.1 Pilih menu Daftar Bil Tunai dan klik 'SILA PILIH' untuk<br>nombor buku yang telah didaftarkan di bawah PTJ<br>berkenaan. | Р/Т                   |
|     |         | <text><section-header><section-header><section-header></section-header></section-header></section-header></text>                 | <image/> <complex-block></complex-block>                                                                                                    |                       |
|     |         | 1/11/7   3 REALIZING   1 FORMULA DATA<br>Skrin 3                                                                                 |                                                                                                    |                       |

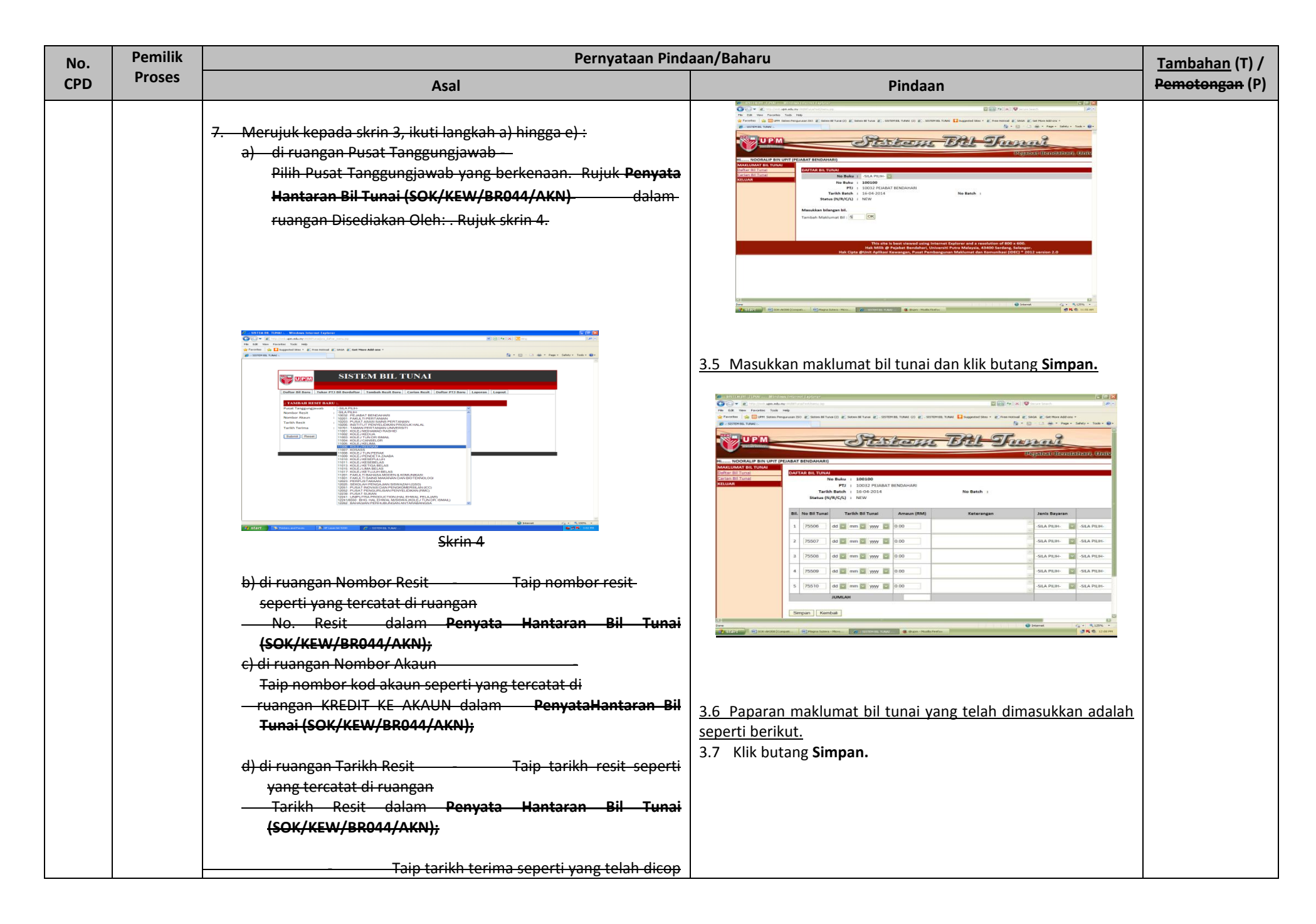

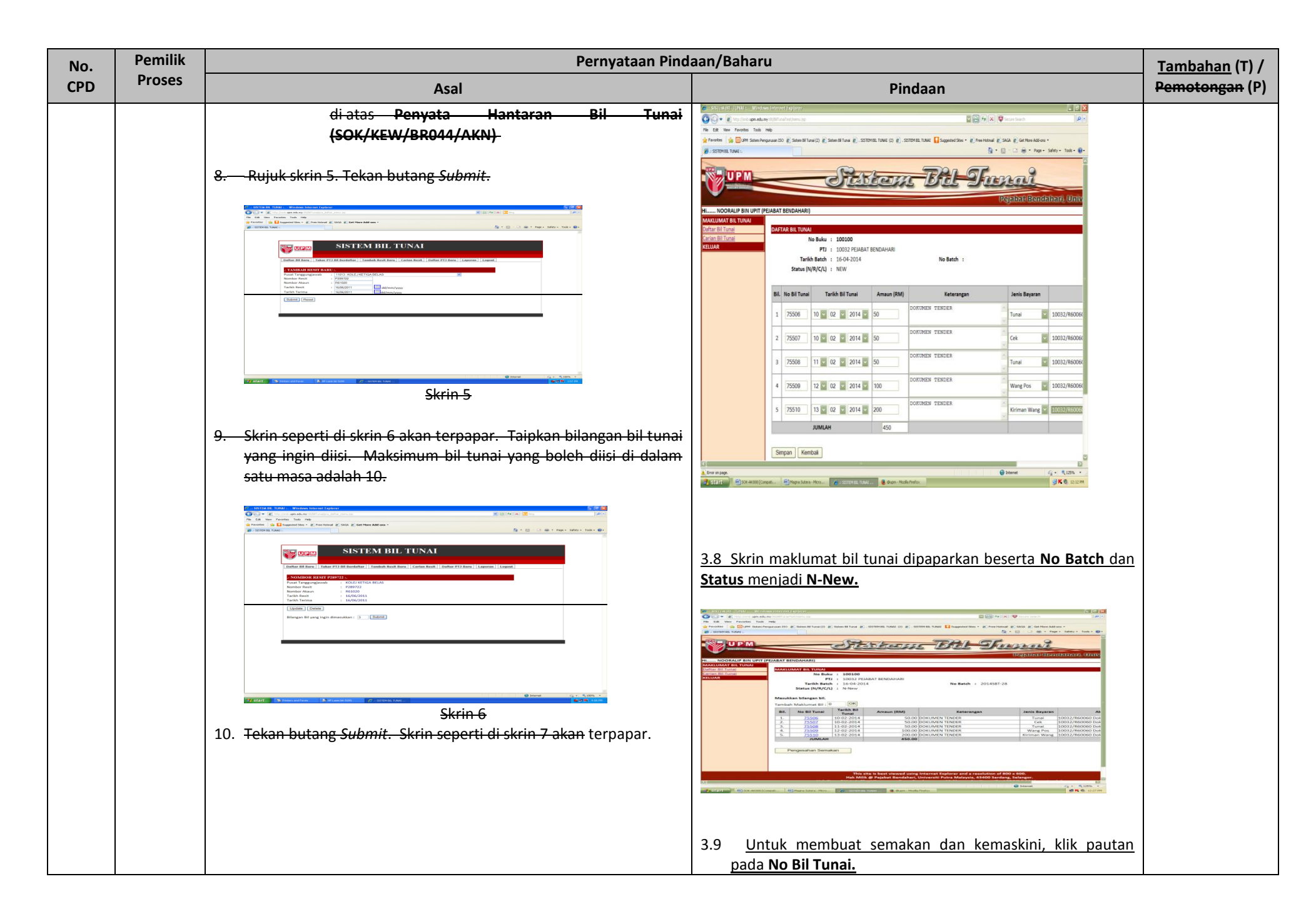

| No. | Pemilik | Pernyataan Pind                                                                                                    | aan/Baharu                                                                                                    | Tambahan (T) / |
|-----|---------|----------------------------------------------------------------------------------------------------|----------------------------------------------------------------------------------------------------|----------------|
| CPD | Proses  | Asal                                                                                                    | Pindaan                                                                                                    | Pemotongan (P) |
|     |         | From the selesai menginput. Skrin         Skrin 7         11. Masukkan maklumat Bil Tunai yang berkaitan dengan resit yang telah diinput seperti di dalam langkah 6 b) sehingga selesai. | 3.10Skrin bagi no bil tunai yang di klik dipaparkan.         S.10Skrin bagi no bil tunai yang di klik dipaparkan.         S.10Skrin bagi no bil tunai yang di klik dipaparkan.         S.11Jika tiada perubahan/pembetulan, klik butang Kembali.         3.12 Jika ada perubahan/pembetulan, buat kemaskini maklumat dan klik butang Simpan. |                |
|     |         | seperti di skrin 8 akan terpapar.          Image: Signe Bill Tunai       Image: Signe Bill Tunai         Skrin 8       Image: Skrin 9 akan terpapar.                                     | <text></text>                                                                                                    |                |

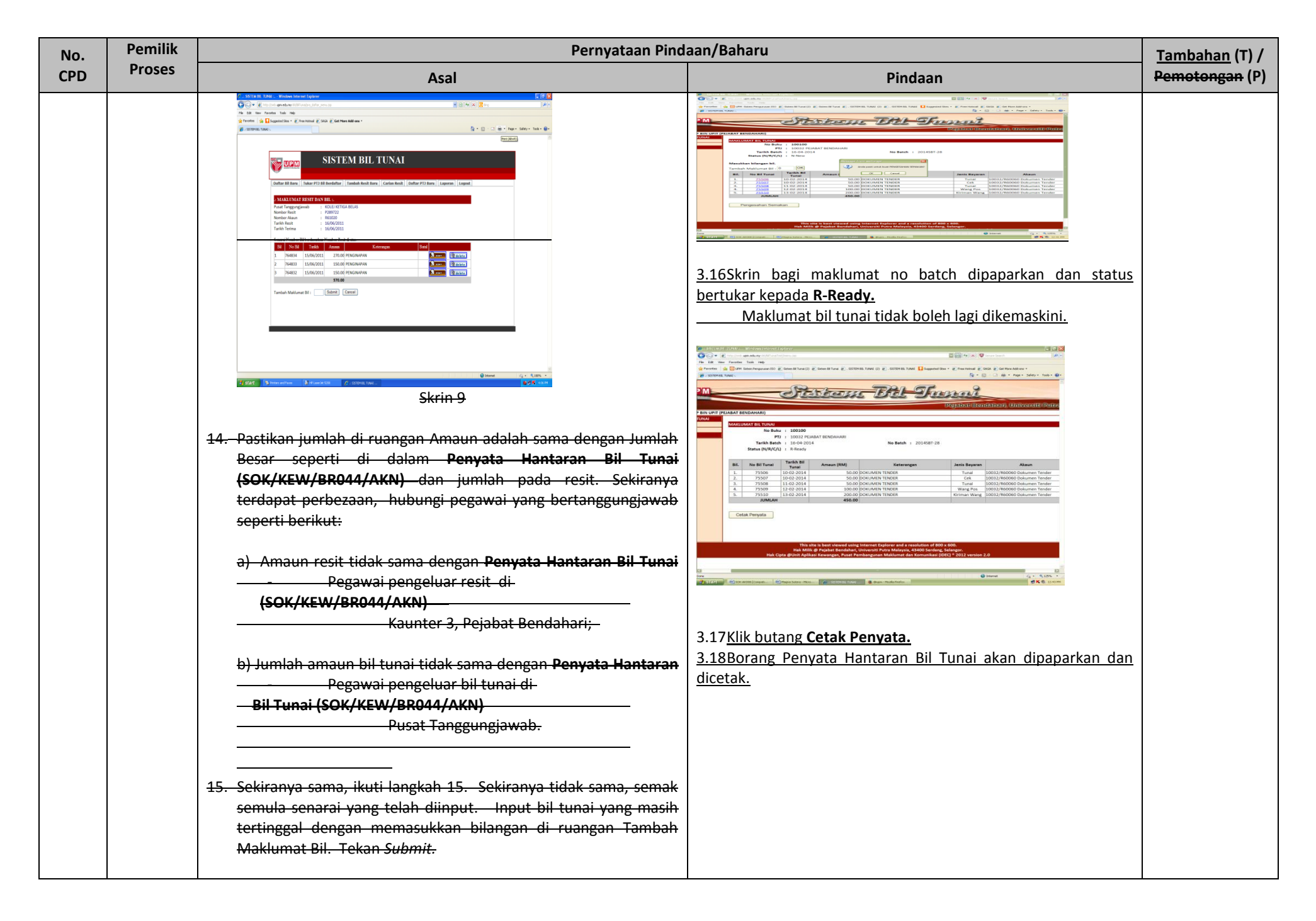

| No. | Pemilik | Pernyataan Pinda                                                                                                  | aan/Baharu                                                                                                    | Tambahan (T) / |
|-----|---------|----------------------------------------------------------------------------------------------------|----------------------------------------------------------------------------------------------------|----------------|
| CPD | Proses  | Asal                                                                                                    | Pindaan                                                                                                    | Pemotongan (P) |
|     |         | 16. Jika terdapat Bil Tunai yang dibatalkan, cop bil tunai dengan<br>perkataan 'DIBATALKAN'.                      | Construction     Construction                                                                                                    |                |
|     |         | 17. Sediakan Laporan Bil Tunai mengikut keperluan setiap 3 (tiga)<br>bulan sekali. Rujuk skrin 10.                | Restrict BETTING           Restrict BETTING                                                                                                    |                |
|     |         |                                                                                                    | Data         Table of the second second |                |
|     |         |                                                                                                    |                                                                                                    |                |
|     |         | Skrin 10                                                                                                    | 4.2 Klik Carian.                                                                                                    |                |
|     |         | 18. Rujuk skrin 11. Taipkan No. Bil Awal dan No. Bil Akhir di ruangan yang telah disediakan. Tekan butang Submit. |                                                                                                    |                |
|     |         | Skrin 11<br>19. Simpan laporan yang dikehendaki untuk cetakan. Rujuk skrin 12.                                    | <ul> <li>4.3 Skrin Carian Bil Tunai dipaparkan.</li> <li>4.4 Klik pautan pada No Batch yang berstatus N-New.</li> <li>4.5 Skrin maklumat nombor batch yang di klik dipaparkan dan kemaskini boleh dilakukan.</li> </ul>                                                                                                    |                |

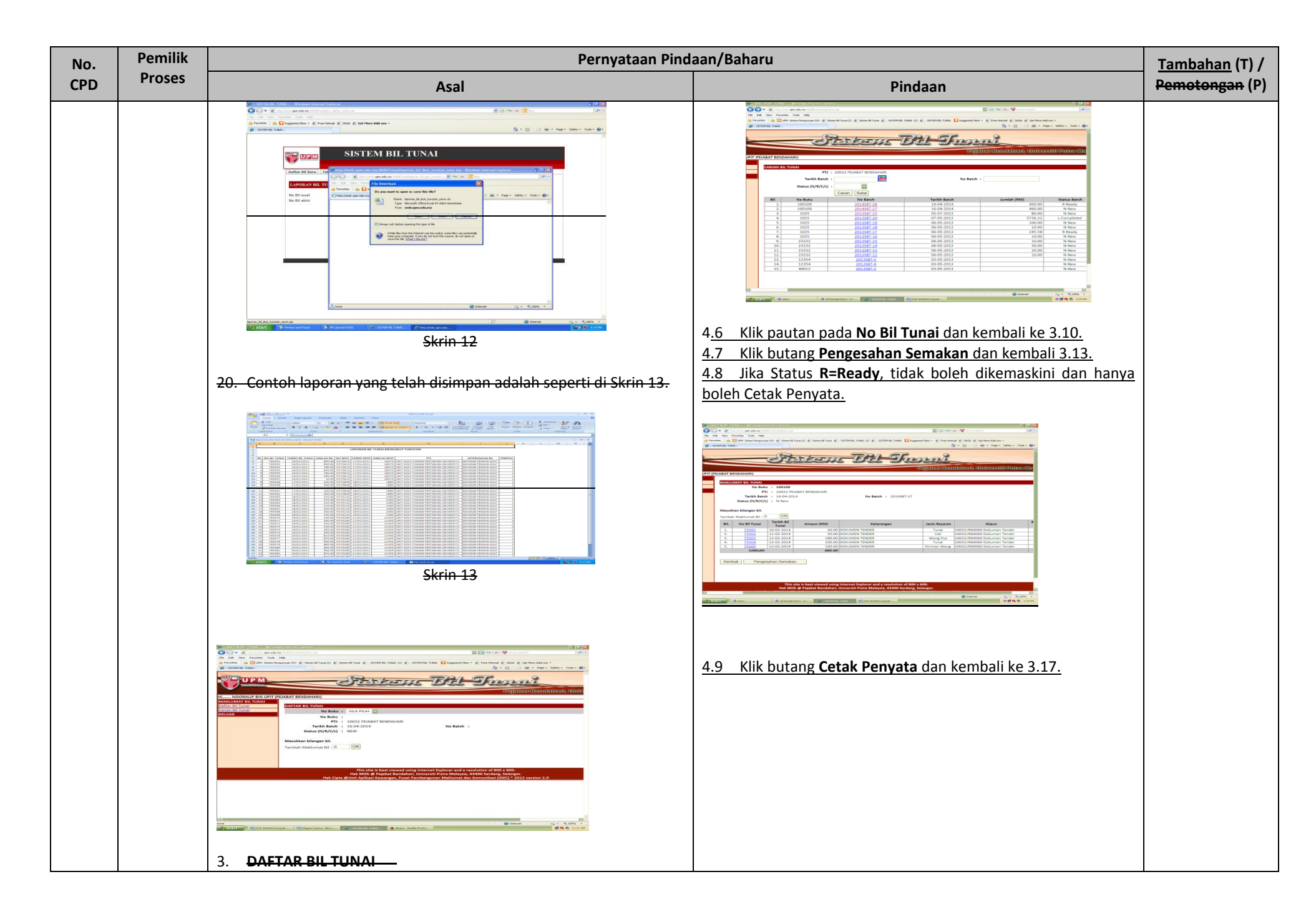

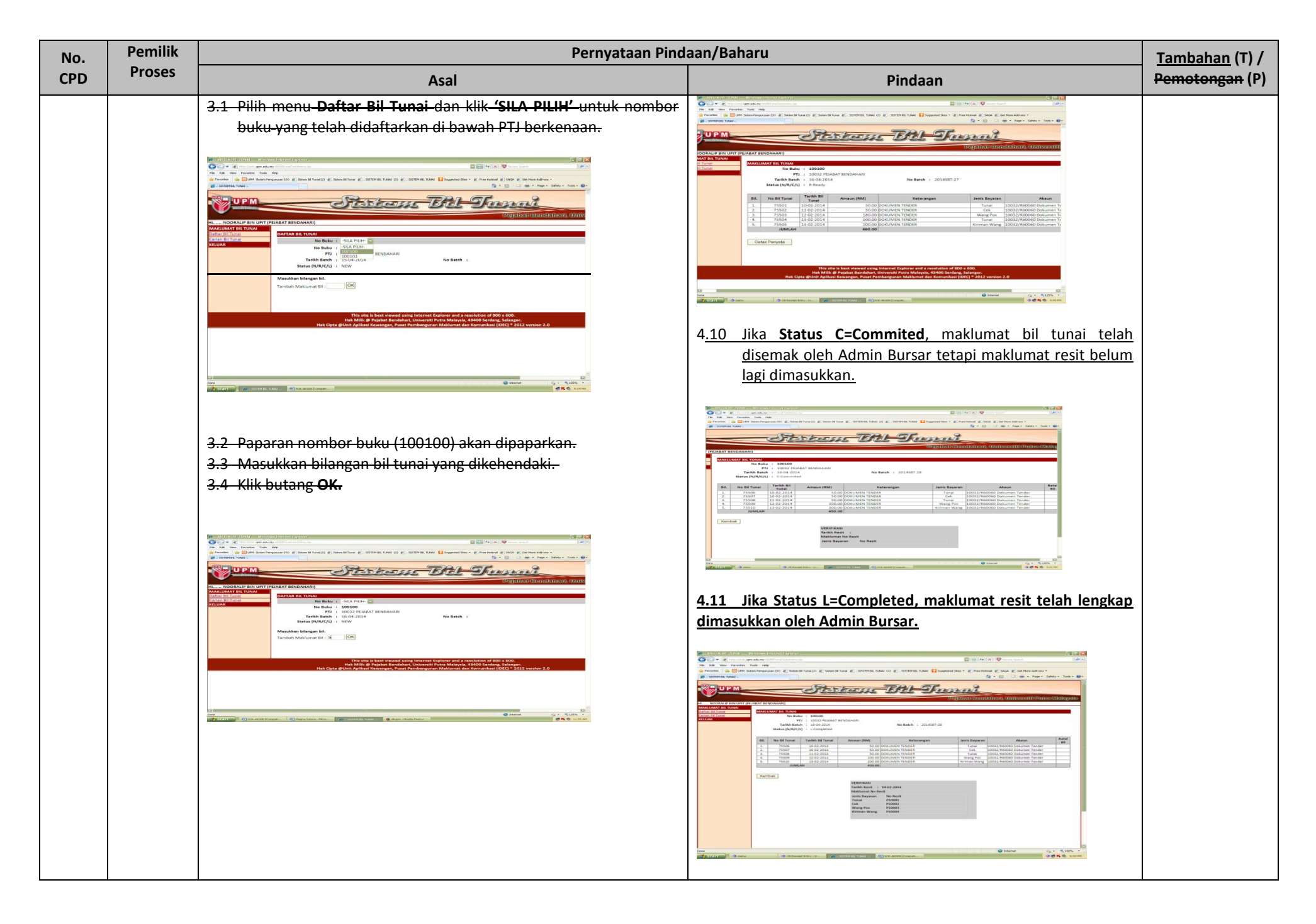

| No. | Pemilik | Pernyataan Pindaan/Baharu |                                                                                                    | Tambahan (T) / |
|-----|---------|---------------------------|----------------------------------------------------------------------------------------------------|----------------|
| CPD | Proses  | Asal                      | Pindaan                                                                                                    | Pemotongan (P) |
|     |         |                           | Tujuan :Arahan kerja ini bertujuan untuk menerangkan<br>tatacara setelah bil tunai diinput oleh pihak PTJ dan<br>proses seterusnya yang harus dilakukan oleh pihak<br>Admin (Bursar).                                                                                                    |                |
|     |         |                           | Arahan kerja staf Bursar.         1.1       Taipkan       URL       sistem       iaitu <u>http://smb.upm.edu.my:88/BilTunaiV2/       pada         pelayar Internet Explorer.   </u>                                                                                                    |                |
|     |         |                           | <u>1.2 Taipkan ID Pengguna dan Kata Laluan di dalam ruang yang disediakan.</u>                                                                                                    |                |
|     |         |                           | <u>1.3 Klik pada butang <b>Login.</b></u>                                                                                                    |                |
|     |         |                           |                                                                                                    |                |
|     |         |                           | The first have been strend or of hiers before of a variable of Hie 180.  The first have been strend or of hiers before the first of the first of th |                |
|     |         |                           | 2. MODUL MAKLUMAT BIL TUNAL dipaparkan                                                                                                    |                |
|     |         |                           | 2.1 <u>Paparan modul <b>MARLUMAT BIL TUNAI</b> dipaparkan.</u>                                                                                                    |                |

| No. | Pemilik | Pernyataan Pindaan/Baharu |                                                                                                    |                |
|-----|---------|---------------------------|----------------------------------------------------------------------------------------------------|----------------|
| CPD | Proses  | Asal                      | Pindaan                                                                                                    | Pemotongan (P) |
|     |         |                           |                                                                                                    |                |
|     |         |                           | Na market na market na mar |                |
|     |         |                           | 3. <u>DAFTAR ID PENGGUNA SISTEM</u>                                                                                                    |                |
|     |         |                           | 3.1 <u>Pilih menu PENDAFTARAN ID PENGGUNA &gt; Daftar ID</u><br>Pengguna Sistem.                                                                                                    |                |
|     |         |                           | 3.2 <u>Skrin Daftar ID Pengguna Sistem dipaparkan.</u>                                                                                                    |                |
|     |         |                           |                                                                                                    |                |

| No. | Pemilik | Pernyataan Pindaan/Baharu |                                                                                                    | Tambahan (T) / |
|-----|---------|---------------------------|----------------------------------------------------------------------------------------------------|----------------|
| CPD | Proses  | Asal                      | Pindaan                                                                                                    | Pemotongan (P) |
|     |         |                           | 3.3 Masukkan maklumat No Staf, Katalaluan, Nama Staf                                                                                                    |                |
|     |         |                           | <u>dan pilih <b>Pusat Tanggungjawab</b> serta <b>Tahap Akses.</b></u>                                                                                                    |                |
|     |         |                           | 3.4 Klik butang <b>Simnan</b>                                                                                                    |                |
|     |         |                           | <u></u>                                                                                                    |                |
|     |         |                           | 3.5 Skrin daftar maklumat ID Pengguna dipaparkan.                                                                                                    |                |
|     |         |                           |                                                                                                    |                |
|     |         |                           | 2 STALL 2010 The Statewood Lange of Lange of     |                |
|     |         |                           | artem (a Bernansperie) E familie (E and test) E familie (E and test E and test) E and test E and test E and t  |                |
|     |         |                           | Construction of the second second secon      |                |
|     |         |                           | And and a second second |                |
|     |         |                           | References and the second second seco |                |
|     |         |                           |                                                                                                    |                |
|     |         |                           |                                                                                                    |                |
|     |         |                           | Bigs: A local constrainting         The plan has been space in space on a constrainting of the plan.           accurate         The plan has been space in space on a constrainting of the plan.           accurate         The plan has been space in space on a constrainting of the plan.           accurate         The plan has been space in space on a constrainting of the plan has been space in space on a constraint of the plan has been space in space on a constraint of the plan has been space in space on a constraint of the plan has been space in space on a constraint of the plan has been space in space on a constraint of the plan has been space in space on a constraint of the plan has been space in space on a constraint of the plan has been space in space on a constraint of the plan has been space in space on a constraint of the plan has been space in space on a constraint on a constraint of the plan has been space in space on a constraint of the plan has been space in space on a constraint of the plan has been space in space on a constraint of the plan has been space in space on a constraint of the plan has been space in space on a constraint of the plan has been space in space on a constraint of the plan has been space in space on a constraint of the plan has been space in space on a constraint of the plan has been space in space on a constraint of the plan has been space in space on a constraint of the plan has been space on a constraint of the plan has been space on a constraint of the plan has been space on a constraint of the plan has been space on a constraint of the plan has been space on a constraint of the plan has been space on a constraint of the plan has been space on a constraint of the plan has been space on a constraint of the plan has been space on a constraint of the plan has been space on a constraint of thas been space on a constraint of the plan has been spa                                                                                                    |                |
|     |         |                           | (j, tun, t<br>Kiluti (r), tun, t<br>Kilut                                                                                                    |                |
|     |         |                           | 4.0 <u>CARIAN ID PENGGUNA SISTEM</u>                                                                                                    |                |
|     |         |                           | 4.1 Pilih menu PENDAFTARAN ID PENGGUNA > Carian ID                                                                                                    |                |
|     |         |                           | Pengguna Sistem.                                                                                                    |                |
|     |         |                           | 4.2. Sluin Carian ID Dan stung Sistem dinangular                                                                                                    |                |
|     |         |                           | 4.2 Skrin Carlan iD Pengguna Sistem dipaparkan.                                                                                                    |                |
|     |         |                           | Person (al. 2014) - A constraints (al. 2014) - A constraints (al. 2014) Marci (al. 2014) - A constraints (al. 2014) - A constraints (al. 2014) - A con       |                |
|     |         |                           |                                                                                                    |                |
|     |         |                           | Maximum Control (Control (Contro) (Contro) (Control (Control (Control (Control (Control (Contro)                         |                |
|     |         |                           | Professional Control Control C |                |
|     |         |                           |                                                                                                    |                |
|     |         |                           |                                                                                                    |                |
|     |         |                           | Beneficial de la factoria de la construit de la construit de l |                |
|     |         |                           |                                                                                                    |                |
|     |         |                           |                                                                                                    |                |

| No. | Pemilik | Pernyataan Pindaan/Baharu |                                                                                                    | Tambahan (T) / |
|-----|---------|---------------------------|----------------------------------------------------------------------------------------------------|----------------|
| CPD | Proses  | Asal                      | Pindaan                                                                                                    | Pemotongan (P) |
| CPD | Proses  | Asal                      | Pindaan         4.3       Klik butang Carian.         4.4       Skrin maklumat carian dipaparkan.         Image: Constraint of the strain of the strain of the strain of the strain of the strain of the straint of the straint                                                                                                  | Pemotongan (P) |
|     |         |                           | Store Market Andrease Andrease Andr |                |

| No. | Pemilik | Pernyataan Pindaan/Baharu |                                                                                                    | <u>Tambahan</u> (T) / |
|-----|---------|---------------------------|----------------------------------------------------------------------------------------------------|-----------------------|
| CPD | Proses  | Asal                      | Pindaan                                                                                                    | Pemotongan (P)        |
|     |         |                           |                                                                                                    |                       |
|     |         |                           | 5 <u>.3 Masukkan maklumat <b>No Staf, Nama Staf</b> dan pilih</u><br>Pusat Tanggungjawab.                                                                                                    |                       |
|     |         |                           | 5.4 Klik butang <b>Simpan.</b>                                                                                                    |                       |
|     |         |                           | 5.5 Skrin daftar maklumat penerima dipaparkan.                                                                                                    |                       |
|     |         |                           |                                                                                                    |                       |
|     |         |                           | Normal Construction Construction Constructio |                       |
|     |         |                           | <ul> <li>5.6 Klik butang Daftar Baru dan kembali ke 5.2</li> <li>5.7 Klik butang Kemaskini.</li> </ul>                                                                                                    |                       |
|     |         |                           | 5.8 Skrin daftar maklumat penerima dipaparkan.                                                                                                    |                       |

| No. | Pemilik | Pernyataan Pindaan/Baharu |                                                                                                    |                |
|-----|---------|---------------------------|----------------------------------------------------------------------------------------------------|----------------|
| CPD | Proses  | Asal                      | Pindaan                                                                                                    | Pemotongan (P) |
|     |         |                           | 5.9       Masukkan maklumat yang ingin dikemaskini.                                                                                                    |                |
|     |         |                           | 5.10       Klik butang Simpan dan kembali ke 5.5.         6.0       CARIAN NAMA PENERIMA         6.1       Pilih menu PENDAFTARAN NAMA PENERIMA > Carian         Nama Penerima. |                |
|     |         |                           |                                                                                                    |                |
|     |         |                           | 6.4 Skrin maklumat carian dipaparkan.                                                                                                    |                |

| No. | Pemilik | Pernyataan Pindaan/Baharu |                                                                                  | Tambahan (T) / |
|-----|---------|---------------------------|----------------------------------------------------------------------------------|----------------|
| CPD | Proses  | Asal                      | Pindaan                                                                          | Pemotongan (P) |
|     |         |                           | <complex-block></complex-block>                                                  |                |
|     |         |                           | 6.6 Skrin maklumat nama penerima yang berdaftar<br>dipaparkan dan kembali ke 5.5 |                |
|     |         |                           |                                                                                  |                |
|     |         |                           | 7 <u>.0 DAFTAR BUKU TUNAI</u>                                                    |                |
|     |         |                           | 7.1 Pilih menu MAKLUMAT BUKU TUNAI > Daftar Buku<br>Tunai.                       |                |
|     |         |                           | 7.2 Skrin Daftar Buku Tunai dipaparkan.                                          |                |

| No. | Pemilik | Pernyataan Pindaan/Baharu |                                                                                                    | Tambahan (T) / |
|-----|---------|---------------------------|----------------------------------------------------------------------------------------------------|----------------|
| CPD | Proses  | Asal                      | Pindaan                                                                                                    | Pemotongan (P) |
|     |         |                           |                                                                                                    |                |
|     |         |                           | 7.3 Masukkan maklumat Nombor Buku. Nombor Siri                                                                                                    |                |
|     |         |                           | Awal, Nombor Siri Akhir dan pilih senarai nama         Penerima.         7.4       Klik butang Simpan.         7.5       Skrin daftar maklumat ID Pengguna dipaparkan. |                |
|     |         |                           |                                                                                                    |                |
|     |         |                           | 7.6Klik butang Kemaskini.7.7Skrin daftar maklumat buku tunai dipaparkan.                                                                                               |                |

| No. | Pemilik | Pernyataan Pindaan/Baharu |                                                                                                    |                |
|-----|---------|---------------------------|----------------------------------------------------------------------------------------------------|----------------|
| CPD | Proses  | Asal                      | Pindaan                                                                                                    | Pemotongan (P) |
|     |         |                           |                                                                                                    |                |
|     |         |                           | 7 <u>.8 Klik butang Simpan dan kembali ke 7.5</u>                                                                                                    |                |
|     |         |                           | 8.0 CARIAN BUKU TUNAI                                                                                                    |                |
|     |         |                           | 8.1 Pilih menu MAKLUMAT BUKU TUNAI > Carian Buku<br>Tunai.                                                                                                    |                |
|     |         |                           | 8.2 Skrin Carian Buku Tunai dipaparkan.                                                                                                    |                |
|     |         |                           |                                                                                                    |                |
|     |         |                           | Alana Bita Bita Banda and Angla Banda and Angla Banda Banda |                |
|     |         |                           | 8 <u>.3 Masukkan maklumat carian atau terus klik butang</u><br><u>Carian.</u>                                                                                                    |                |
|     |         |                           | 8.4 Skrin maklumat carian dipaparkan.                                                                                                    |                |

| No. | Pemilik | Pernyataan Pindaan/Baharu |                                                              |                |
|-----|---------|---------------------------|--------------------------------------------------------------|----------------|
| CPD | Proses  | Asal                      | Pindaan                                                      | Pemotongan (P) |
|     |         |                           |                                                              |                |
|     |         |                           | 8.5 Klik pautan pada <b>No Buku.</b>                         |                |
|     |         |                           | 8.6 Skrin maklumat nombor buku yang berdaftar dipaparkan.    |                |
|     |         |                           |                                                              |                |
|     |         |                           |                                                              |                |
|     |         |                           | 8.7 Klik butang <b>Kembali</b> dan kembali ke 8.4            |                |
|     |         |                           | 9.0 PULANGAN BUKU TUNAI                                      |                |
|     |         |                           | 9.1 Pilih menu MAKLUMAT BUKU TUNAI > Pulangan Buku<br>Tunai. |                |
|     |         |                           | 9.2 Skrin <b>Pulangan Buku Tunai</b> dipaparkan.             |                |

| No. | Pemilik | Pernyataan Pindaan/Baharu |                                                                                           | Tambahan (T) / |
|-----|---------|---------------------------|-------------------------------------------------------------------------------------------|----------------|
| CPD | Proses  | Asal                      | Pindaan                                                                                   | Pemotongan (P) |
|     |         |                           |                                                                                           |                |
|     |         |                           | 9.3Masukkan Nombor Buku dan klik butang Carian.9.4Maklumat carian Nombor Buku dipaparkan. |                |
|     |         |                           |                                                                                           |                |
|     |         |                           | 9.5Klik butang Pengesahan Pemulangan.9.6Mesej Pengesahan Tindakan dipaparkan.             |                |
|     |         |                           |                                                                                           |                |
|     |         |                           | 9.7 Klik butang <b>OK.</b>                                                                |                |

| No. | Pemilik | Pernyataan Pindaan/Baharu |                                                                                                    | Tambahan (T) / |
|-----|---------|---------------------------|----------------------------------------------------------------------------------------------------|----------------|
| CPD | Proses  | Asal                      | Pindaan                                                                                                    | Pemotongan (P) |
|     |         |                           | 9.8 Skrin pengesahan pemulangan buku dipaparkan.                                                                    |                |
|     |         |                           | 9.9 Klik butang Kembali ke Carian dan kembali ke 9.2                                                                |                |
|     |         |                           | <u>10.0 TOKAK PTJ BOKO TONAT</u><br><u>10.1 Pilih menu MAKLUMAT BUKU TUNAI &gt; Tukar PTJ Buku</u><br><u>Tunai.</u> |                |
|     |         |                           | 10.2 Skrin Tukar PTJ Buku Tunai dipaparkan.                                                                         |                |
|     |         |                           | 10.3       Masukkan Nombor Buku dan klik butang Carian.         10.4       Maklumat carian Nombor Buku dipaparkan.  |                |

| No. | Pemilik | Pernyataan Pindaan/Baharu |                                                                                                    | <u>Tambahan</u> (T) / |
|-----|---------|---------------------------|----------------------------------------------------------------------------------------------------|-----------------------|
| CPD | Proses  | Asal                      | Pindaan                                                                                                    | Pemotongan (P)        |
|     |         |                           |                                                                                                    |                       |
|     |         |                           | 10.5 Pillih senarai nama Penerima                                                                                                    |                       |
|     |         |                           | 10.6 Klik butang <b>Simpan</b>                                                                                                    |                       |
|     |         |                           |                                                                                                    |                       |
|     |         |                           | CONTRACTOR OF CASE DEFINITION CONTRACTOR OF CASE DEFINITION C |                       |
|     |         |                           |                                                                                                    |                       |
|     |         |                           | 10.0     Klik butang kemaskini dan kembali ke 7.6       11.0     CARIAN BIL TUNAI                                                                                                    |                       |
|     |         |                           | 11.1Pilih menu MAKLUMAT BIL TUNAI > Carian Bil Tunai.11.2Skrin Carian Bil Tunai dipaparkan.                                                                                                    |                       |

| No. | Pemilik | Pernyataan Pindaan/Baharu |                                                                                     | <u>Tambahan</u> (T) / |
|-----|---------|---------------------------|-------------------------------------------------------------------------------------|-----------------------|
| CPD | Proses  | Asal                      | Pindaan                                                                             | Pemotongan (P)        |
|     |         |                           |                                                                                     |                       |
|     |         |                           | 11.3Masukkan maklumat carian dan klik butangCarianatau boleh juga terus klikCarian. |                       |
|     |         |                           |                                                                                     |                       |
|     |         |                           | 11.4 Klik pautan pada <b>No Batch</b> yang berstatus <b>R-Ready.</b>                |                       |
|     |         |                           | 11.5 Skrin maklumat nombor batch yang di klik dipaparkan.                           |                       |
|     |         |                           |                                                                                     |                       |

| No.        | Pemilik         Pernyataan Pindaan/Baharu |      | <u>Tambahan</u> (T) /                                                                                                    |                                  |
|------------|-------------------------------------------|------|----------------------------------------------------------------------------------------------------|----------------------------------|
| CPD        | Proses                                    | Asal | Pindaan                                                                                                    | Pemotongan (P)                   |
| No.<br>CPD | Proses                                    | Asal | An/Baharu Pindaan  1.6 Klik pautan pada No Bil Tunai. 1.7 Skrin bagi no bil tunai yang di klik dipaparkan.  1.7 Skrin bagi no bil tunai yang di klik dipaparkan.  1.8 Masukkan maklumat yang ingin dikemaskini. 1.9 Klik butang Simpan. 1.10 Maklumat yang dikemaskini dipaparkan. | Tambahan (T) /<br>Pemotongan (P) |
|            |                                           |      | <complex-block></complex-block>                                                                                                    |                                  |

| No. | Pemilik | Pernyataan Pindaan/Baharu |                                                                                                    | Tambahan (T) / |
|-----|---------|---------------------------|----------------------------------------------------------------------------------------------------|----------------|
| CPD | Proses  | Asal                      | Pindaan                                                                                                | Pemotongan (P) |
|     |         |                           |                                                                                                    |                |
|     |         |                           | 11.13Klik butang OK.11.14Skrin bagi maklumat no batch dipaparkan dan statusbertukar kepada C-Commited. |                |
|     |         |                           | <form></form>                                                                                          |                |
|     |         |                           | 11.15Masukkan Tarikh Resit, No Resit bagi jenis bayaran.11.16Klik butang Simpan.                       |                |
|     |         |                           |                                                                                                    |                |

| No. | Pemilik | Pernyataan Pindaan/Baharu |                                                                                                    | Tambahan (T) / |
|-----|---------|---------------------------|----------------------------------------------------------------------------------------------------|----------------|
| CPD | Proses  | Asal                      | Pindaan                                                                                                    | Pemotongan (P) |
| CPD | Proses  | Asal                      | Pindaan         12.0       CARIAN RESIT         12.1       Pilih menu MAKLUMAT BIL TUNAI > Carian Resit.         12.2       Skrin Carian Resit dipaparkan.         Image: Colspan="2">Image: Colspan="2">Image: Colspan="2">Image: Colspan="2"         12.3       Masukkan maklumat carian atau boleh terus klik butang Carian.         12.4       Maklumat carian dipaparkan.         Image: Colspan="2">Image: Colspan="2">Image: Colspan="2">Image: Colspan="2">Image: Colspan="2">Image: Colspan="2">Image: Colspan="2">Image: Colspan="2"         12.5       Klik pautan No Resit.         12.6       Maklumat No Resit dipaparkan.         Image: Colspan="2">Image: Colspan="2"         Image: Colspan="2">Image: Colspan="2" | Pemotongan (P) |
|     |         |                           |                                                                                                    |                |

| No. | Pemilik | Pernyataan Pindaan/Baharu |                                                                                                    | Tambahan (T) / |
|-----|---------|---------------------------|----------------------------------------------------------------------------------------------------|----------------|
| CPD | Proses  | Asal                      | Pindaan                                                                                                    | Pemotongan (P) |
|     |         |                           | 13.0 LAPORAN NO RESIT BIL TUNAI                                                                                                    |                |
|     |         |                           | 13.1 Pilih menu LAPORAN > Laporan No Resit Bil Tunai.                                                                                                    |                |
|     |         |                           | 13.2 Skrin Laporan No Resit Bil Tunai dipaparkan.                                                                                                    |                |
|     |         |                           |                                                                                                    |                |
|     |         |                           |                                                                                                    |                |
|     |         |                           |                                                                                                    |                |
|     |         |                           | En la della della |                |
|     |         |                           | <ul><li>13.3 Pilih maklumat yang ingin dicari.</li><li>13.4 Klik butang PAPAR LAPORAN.</li></ul>                                                                                                    |                |
|     |         |                           |                                                                                                    |                |
|     |         |                           |                                                                                                    |                |
|     |         |                           |                                                                                                    |                |
|     |         |                           | 13.5 Klik butang Cetak Laporan.                                                                                                    |                |
|     |         |                           | <u>13.6 Cetak Laporan.</u>                                                                                                    |                |
|     |         |                           | 13.7 Klik Butang Fail Excel.                                                                                                    |                |
|     |         |                           | 13.8 Klik Open.                                                                                                    |                |
|     |         |                           |                                                                                                    |                |

| No. | Pemilik | Pernyataan Pindaan/Baharu |                                                                                           | Tambahan (T) / |
|-----|---------|---------------------------|-------------------------------------------------------------------------------------------|----------------|
| CPD | Proses  | Asal                      | Pindaan                                                                                   | Pemotongan (P) |
|     |         |                           | 14.0 LAPORAN PENGELUARAN BIL TUNAI MENGIKUT PTJ                                           |                |
|     |         |                           | <u>14.1 Pilih menu LAPORAN &gt; Laporan Pengeluaran Bil Tunai</u><br><u>Mengikut PTJ.</u> |                |
|     |         |                           | <u>14.2 Skrin Laporan Pengeluaran Bil Tunai Mengikut PTJ dipaparkan.</u>                  |                |
|     |         |                           |                                                                                           |                |
|     |         |                           | 14.3Pilih maklumat yang ingin dicari.14.4Klik butang PAPAR LAPORAN.                       |                |
|     |         |                           |                                                                                           |                |
|     |         |                           | 14.5Klik butang Cetak Laporan.14.6Cetak Laporan.14.7Klik Butang Fail Excel.14.8Klik Open. |                |
|     |         |                           | 15.0 LAPORAN BIL TUNAI MENGIKUT TURUTAN                                                   |                |
|     |         |                           | <u>15.1 Pilih menu LAPORAN &gt; Laporan Bil Tunai Mengikut</u><br><u>Turutan.</u>         |                |
|     |         |                           | 15.2 Skrin Laporan Bil Tunai Mengikut Turutan dipaparkan.                                 |                |

| No. | Pemilik | Pernyataan Pindaan/Baharu |                                                                                                 |                |
|-----|---------|---------------------------|-------------------------------------------------------------------------------------------------|----------------|
| CPD | Proses  | Asal                      | Pindaan                                                                                         | Pemotongan (P) |
|     |         |                           | Is.3       Masukkan No Bil Awal dan No Bil Akhir.         15.4       Klik butang PAPAR LAPORAN. |                |
|     |         |                           |                                                                                                 |                |
|     |         |                           | 15.5 Klik butang Cetak Laporan.                                                                 |                |
|     |         |                           | 15.6 Cetak Laporan.                                                                             |                |
|     |         |                           | 15.7 Klik butang Fail Excel.                                                                    |                |
|     |         |                           | <u>15.8 Klik <b>Open.</b></u>                                                                   |                |
|     |         |                           | 16.0 LAPORAN REKOD PEMULANGAN BUKU                                                              |                |
|     |         |                           | 16.1 Pilih menu LAPORAN > Laporan Rekod Pemulangan<br>Buku.                                     |                |
|     |         |                           | 16.2 Skrin Laporan Rekod Pemulangan Buku dipaparkan.                                            |                |

| No. | Pemilik | Pernyataan Pindaan/Baharu |                                                                             | <u>Tambahan</u> (T) / |
|-----|---------|---------------------------|-----------------------------------------------------------------------------|-----------------------|
| CPD | Proses  | Asal                      | Pindaan                                                                     | Pemotongan (P)        |
|     |         |                           |                                                                             |                       |
|     |         |                           | 16.3 Masukkan No Buku dan klik Tahun.                                       |                       |
|     |         |                           | 16.3     Masurkan No Buku dan kik Tahun.       16.4     Klik PAPAR LAPORAN. |                       |
|     |         |                           |                                                                             |                       |
|     |         |                           | 16.5 Klik butang Cetak Laporan.                                             |                       |
|     |         |                           | <u>16.6 Cetak Laporan.</u>                                                  |                       |
|     |         |                           | 16.7 Klik butang Fail Excel.                                                |                       |
|     |         |                           | 16.8 Klik Open.                                                             |                       |
|     |         |                           | 17.0 DAFTAR PTJ                                                             |                       |
|     |         |                           | 17.1Pilih menu PENDAFTRAN PUSAT TANGGUNGJAWAB >Daftar PTJ.                  |                       |

| No. | Pemilik | Pernyataan Pindaan/Baharu |                                                                                                    | Tambahan (T) / |
|-----|---------|---------------------------|----------------------------------------------------------------------------------------------------|----------------|
| CPD | Proses  | Asal                      | Pindaan                                                                                                    | Pemotongan (P) |
|     |         |                           |                                                                                                    |                |
|     |         |                           | 17.3 Masukkan Kod PTJ dan Nama PTJ.                                                                                                    |                |
|     |         |                           |                                                                                                    |                |
|     |         |                           | Man Andreas Andreas An |                |
|     |         |                           | 17.5 Skrin Maklumat Pusat Tanggungjawab dipaparkan.                                                                                                    |                |

| No. | Pemilik | Pernyataan Pindaan/Baharu |                                                                  | Tambahan (T) / |
|-----|---------|---------------------------|------------------------------------------------------------------|----------------|
| CPD | Proses  | Asal                      | Pindaan                                                          | Pemotongan (P) |
|     |         |                           | 17.6 Klik butang Daftar Baru dan kombali ko 17.2                 |                |
|     |         |                           | 17.0 Klik butang <b>Dartai Baru</b> dan kemban ke 17.2           |                |
|     |         |                           | 17.8 Skrin <b>Maklumat Pusat Tanggungjawab</b> dipaparkan.       |                |
|     |         |                           |                                                                  |                |
|     |         |                           | 17.9 Masukkan maklumat yang ingin dikemaskini.                   |                |
|     |         |                           | 17.10 Klik butang <b>Simpan</b> dan kembali ke 17.5              |                |
|     |         |                           | <u>18.0 CARIAN PTJ</u>                                           |                |
|     |         |                           | 18.1 Pilih menu PENDAFTARAN PUSAT TANGGUNGJAWAB<br>> Carian PTJ. |                |
|     |         |                           | 18.2 Skrin Carian PTJ dipaparkan.                                |                |
|     |         |                           | 18.3 Klik butang Carian                                          |                |

| CPD     Proses     Asal                                                                                                    | Pemotongan (P)                                                                                                    |
|----------------------------------------------------------------------------------------------------|----------------------------------------------------------------------------------------------------|
|                                                                                                    | Image: State of the state of the state o |
| Watting Lings     Control       With Lings     Control       With Lings     Control       With Lings     Control       With Lings     Control       With Lings     Control       With Lings     Control       With Lings     Control       With Lings     Control       With Lings     Control       With Lings     Control       With Lings     Control       With Lings     Control                                                                                                    |                                                                                                    |
| E A CARACTERISTICIONE CONTRACTOR E CONTRACTOR E CONTRACTO | kan.                                                                                                    |
|                                                                                                    |                                                                                                    |
| 18.5Klik pautan pada Kod PTJ.18.6Skrin maklumat Kod PTJ yang                                                                                                    | berdaftar dipaparkan.                                                                                                    |
|                                                                                                    |                                                                                                    |
|                                                                                                    |                                                                                                    |
| 18.7       Klik butang Daftar Baru dan ke         18.8       Klik butang Kemaskini.         18.9       Masukkan maklumat yang ing         18.10       Klik butang Simpan dan kemba                                                                                                    | <u>in dikemaskini.</u><br>ali ke 18.6                                                                                                    |

| No. | Pemilik | Pernyataan Pindaan/Baharu |                                                                                        | <u>Tambahan</u> (T) / |
|-----|---------|---------------------------|----------------------------------------------------------------------------------------|-----------------------|
| CPD | Proses  | Asal                      | Pindaan                                                                                | Pemotongan (P)        |
|     |         |                           |                                                                                        |                       |
|     |         |                           |                                                                                        |                       |
|     |         |                           | 19.1 Pilih menu <b>PENDAFTARAN AKAUN &gt; Daftar Akaun.</b>                            |                       |
|     |         |                           | 19.2 Skrin Daftar Kod Akaun dipaparkan.                                                |                       |
|     |         |                           |                                                                                        |                       |
|     |         |                           | 19 <u>.3 Masukkan maklumat Kod Akaun, Nama Akaun dan</u><br>pilih Pusat Tanggungjawab. |                       |
|     |         |                           | <u>19.4 Klik butang Simpan.</u>                                                        |                       |
|     |         |                           | 19.5 Skrin Maklumat Kod Akaun dipaparkan.                                              |                       |

| No. | Pemilik | Pernyataan Pindaan/Baharu |                                                                                                    | <u>Tambahan</u> (T) / |
|-----|---------|---------------------------|----------------------------------------------------------------------------------------------------|-----------------------|
| CPD | Proses  | Asal                      | Pindaan                                                                                                    | Pemotongan (P)        |
|     |         |                           |                                                                                                    |                       |
|     |         |                           | 19.6       Klik butang Daftar Baru dan kembali ke 19.2         19.7       Klik butang Kemaskini.         19.8       Skrin Maklumat Kod Akaun dipaparkan.                                                                                                    |                       |
|     |         |                           |                                                                                                    |                       |
|     |         |                           | The control and a method of the control of the control of the cont |                       |
|     |         |                           | 19.9Masukkan maklumat yang ingin dikemaskini.19.10Klik butang Simpan dan kembali ke 19.520.0CARIAN AKAUN20.1Pilih menu PENDAFTARAN AKAUN > Carian Akaun.20.2Skrin Carian Akaun dipaparkan.                                                                                                    |                       |

| No. | Pemilik | Pernyataan Pindaan/Baharu |                                                                         | <u>Tambahan</u> (T) / |
|-----|---------|---------------------------|-------------------------------------------------------------------------|-----------------------|
| CPD | Proses  | Asal                      | Pindaan                                                                 | Pemotongan (P)        |
|     |         |                           | 20.3 Klik hutang Carian                                                 |                       |
|     |         |                           | 20.3 Klik butang Carian.<br>20.4 Skrin maklumat Carian dipaparkan.      |                       |
|     |         |                           |                                                                         |                       |
|     |         |                           | 20.5Klik pautan pada Kod Akaun.20.6Skrin Maklumat Kod Akaun dipaparkan. |                       |
|     |         |                           |                                                                         |                       |
|     |         |                           | 20.7 Klik butang Daftar Baru.                                           |                       |

| No.    | Pemilik | Pernyataan Pindaan/Baharu ·                                                                                                    |                                                                                                    |                |
|--------|---------|----------------------------------------------------------------------------------------------------|----------------------------------------------------------------------------------------------------|----------------|
| CPD    | Proses  | Asal                                                                                                    | Pindaan                                                                                                    | Pemotongan (P) |
|        |         |                                                                                                    | 20.9       Klik butang Simpan dan kembali ke 20.6                                                                                                    |                |
| SOK    | Pej.    | Nama Dokumen: Borang Pendaftaran Staf/Individu                                                                                                    | Nama Dokumen: Borang Pendaftaran Staf/Individu                                                                                                    | т              |
| (KEW)  | Bursar  | Kod Dokumen: SOK/KEW/BR001/BUY                                                                                                    | Kod Dokumen: SOK/KEW/BR001/BUY                                                                                                    |                |
| 2/2014 |         | No. Isu: 02, No. Semakan: 00, Tarikh Kuatkuasa: 03/01/2011                                                                                                    | No. Isu: 02, No. Semakan: 01 , Tarikh Kuatkuasa: 30/5/2014                                                                                                    |                |
|        |         | Sila tandakan (V) pada<br>kotak berkenaan (ii) Lain-lain<br>Kategori : (i) Staf Nota:<br>(a) Tetap Lampiran surat<br>(b) Kontrak lantikan/surat tawaran (jika<br>(c) Sambilan staf}<br>(d) Sangkut Kemukakan satu (1) borang<br>untuk satu (1) permohonan<br>3. No. K/P : | Sila tandakan (V) pada<br>kotak berkenaan (ii) Lain-lain<br>Kategori : (i) Staf Nota:<br>(a) Tetap 1) Lampiran surat<br>(b) Kontrak lantikan/surat tawaran (jika<br>(c) Sambilan <u>ada</u> )<br>2)Kemukakan satu (1) borang<br>untuk satu (1) permohonan<br><u>3) Sila pastikan borang ini diisi</u><br><u>dengan lengkap.</u><br>2. No. K/P/ <u>Passport</u> :<br>7. <u>Alamat E-Mel</u> :<br>9. <u>Saya mengesahkan maklumat di atas adalah benar dan</u><br><u>bersetuju dengan pelaksanaan bayaran secara terus ke</u> |                |